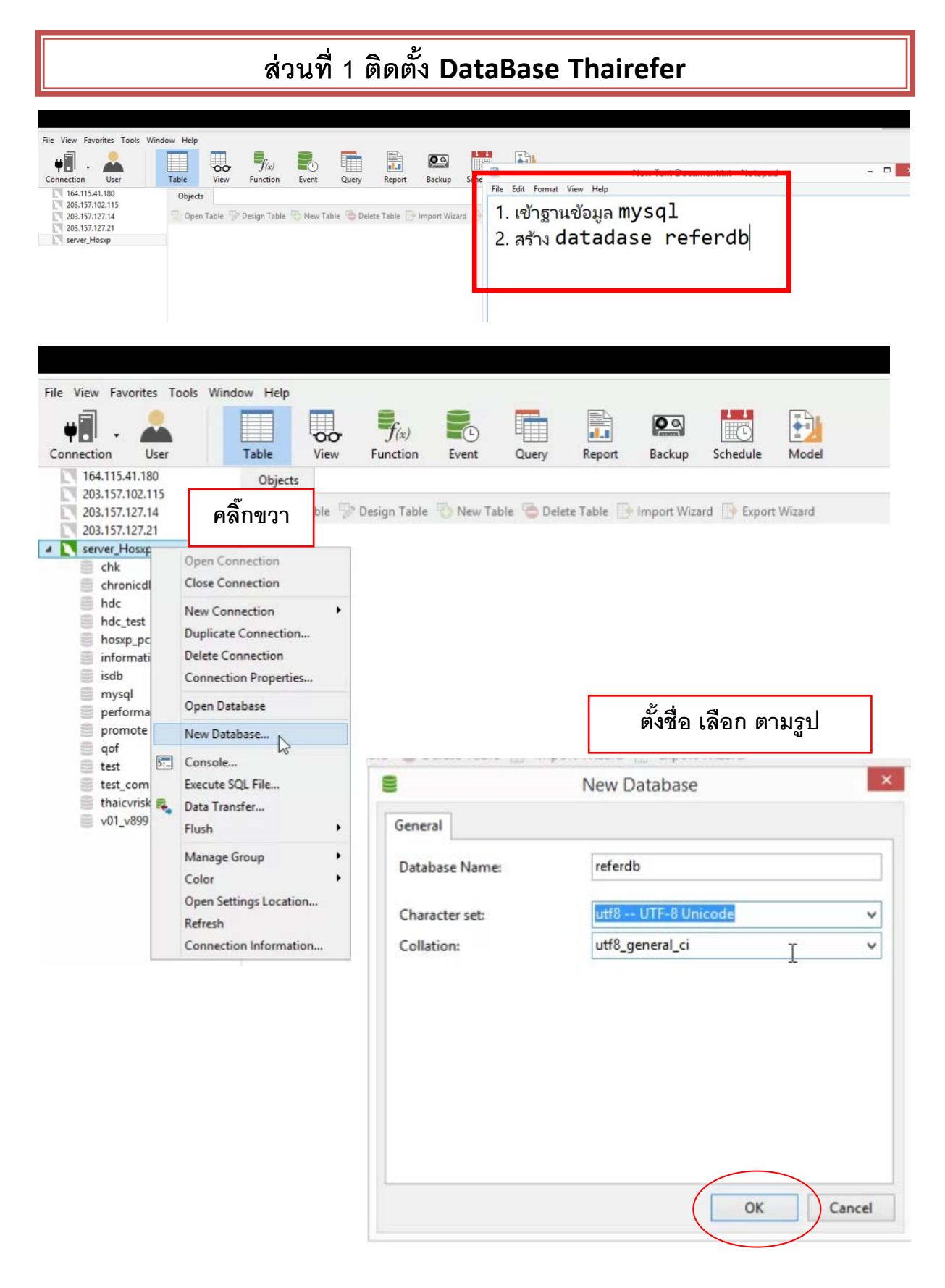

ดาวน์โหลดโปรแกรม http://164.115.41.179/d756/

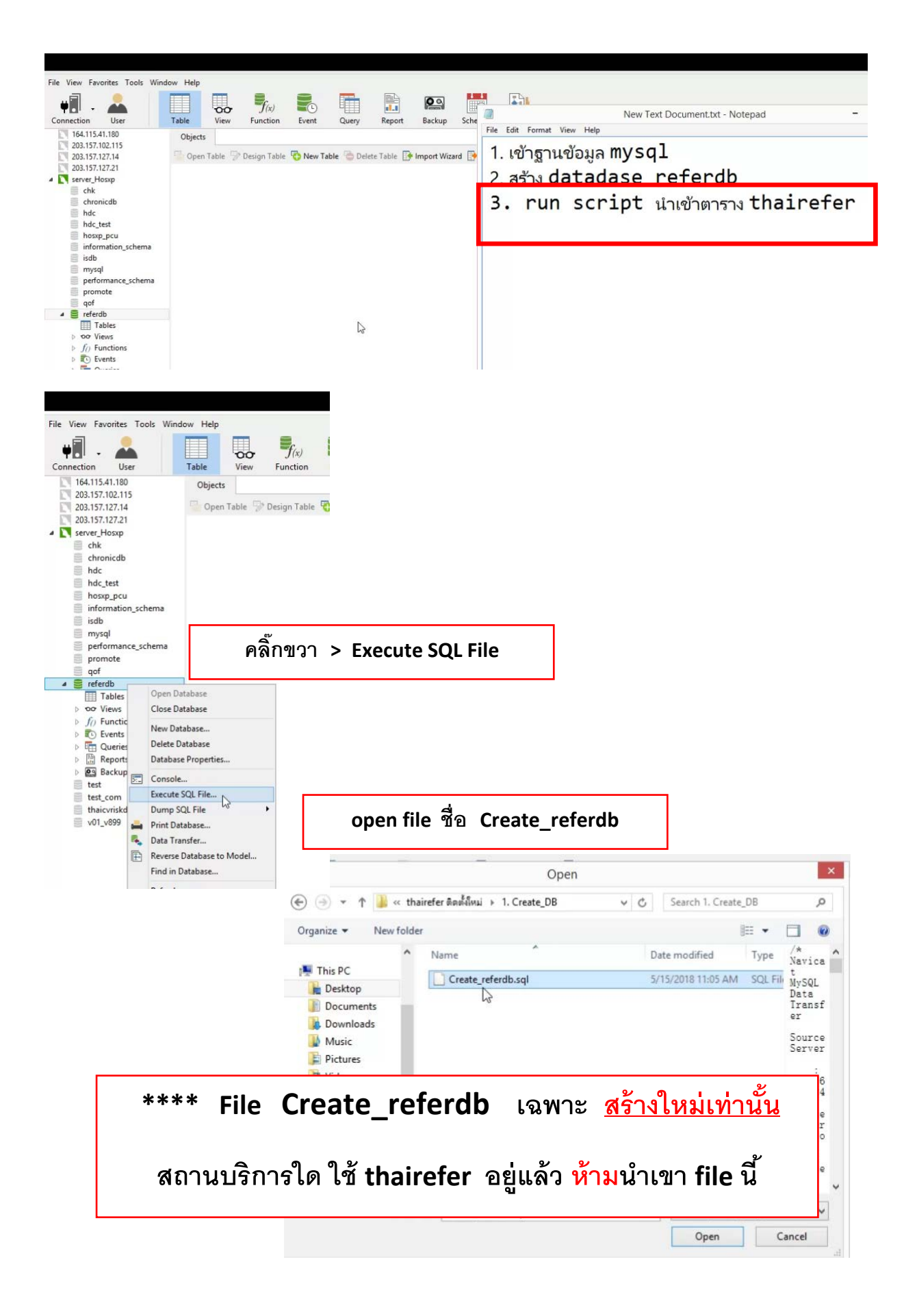

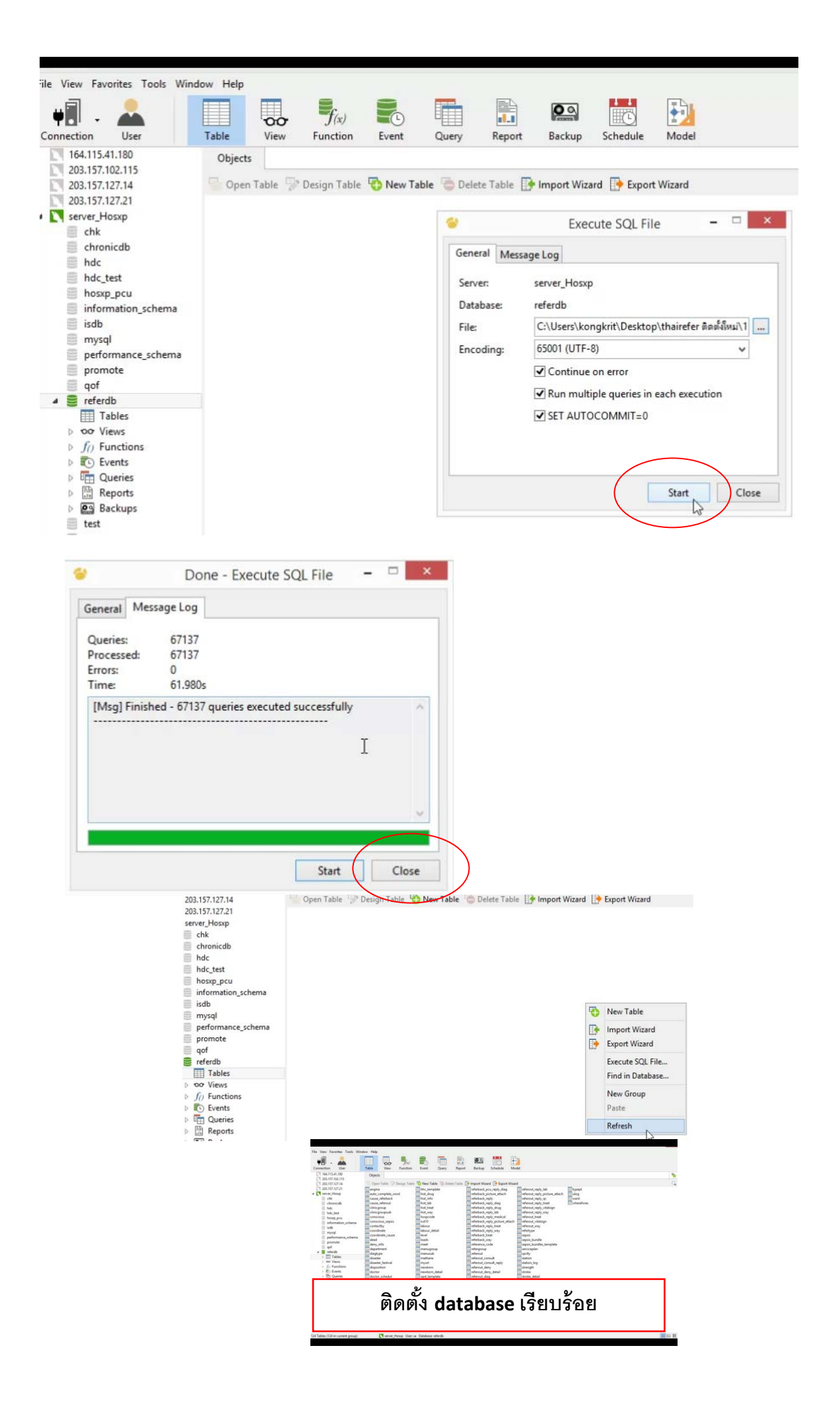

## ส่วนที่ 2 ติดตั้ง โปรแกรม Thairefer

| INGITIC.                                                                                                    | ติด                                                                                                    | กตั้ง Thairefer                                                                                  | client                                                       |                         | 1364                                                                                                  | JILC          |
|----------------------------------------------------------------------------------------------------|----------------------------------------------------------------------------------------------------|--------------------------------------------------------------------------------------------------|--------------------------------------------------------------|-------------------------|----------------------------------------------------------------------------------------------------|---------------|
| 퉬 1. Create_DB                                                                                                    |                                                                                                    |                                                                                                  | _,,                                                          |                         | File folder                                                                                           |               |
| 퉬 2. Install ThaiR                                                                                                    | efer Client                                                                                            |                                                                                                  | 5/15/2018 11                                                 | 1:15 AM                 | File folder                                                                                           |               |
| 퉬 3. Install ThaiR                                                                                                    | efer Sync                                                                                              |                                                                                                  | 5/15/2018 11                                                 | 1:15 AM                 | File folder                                                                                           |               |
| 퉬 4. update Thail                                                                                                    | Refer client+sy                                                                                        | nc v.2.0                                                                                         | 5/15/2018 11                                                 | 1:07 AM                 | File folder                                                                                           |               |
| 🔨 Passcode इस.सः                                                                                                    | nxlsx                                                                                                  |                                                                                                  | 4/30/2018 10                                                 | ):22 AM                 | แผ่นงาน Microsoft                                                                                     | 15 KB         |
|                                                                                                    |                                                                                                    |                                                                                                  |                                                              |                         |                                                                                                    |               |
|                                                                                                    |                                                                                                    |                                                                                                  |                                                              |                         |                                                                                                    |               |
| 🔯 setup.exe                                                                                                    |                                                                                                    |                                                                                                  | 7/21/2014 8                                                  | :54 PM                  | Application                                                                                           | 460 KB        |
| Setup-msi                                                                                                    |                                                                                                    |                                                                                                  | 7/21/2014 8                                                  | :55 PM                  | Windows Installer                                                                                     | 76,644 KB     |
|                                                                                                    |                                                                                                    |                                                                                                  |                                                              |                         |                                                                                                    |               |
| ThaiRefer                                                                                                    | - 🗆 🗙                                                                                                  | 붱                                                                                                | ThaiRefer                                                    | - 🗆 ×                   | <b>沙</b> ThaiRefe                                                                                     | r ×           |
| Welcome to the ThaiRefer Setup Wiza                                                                                                    | ard 🌆                                                                                                  | Select Installation Folde                                                                        | ər                                                           | 5                       | Confirm Installation                                                                                  | 5             |
| The installer will guide you through the steps required to install Th                                                                                                    | naiRefer on your computer.                                                                             | The installer will install ThaiRefer to the fi<br>To install in this folder, click "Next". To in | ollowing folder.<br>nstall to a different folder, enter it b | elow or click "Browse". | The installer is ready to install ThaiPiefer on your comput<br>Click "Next" to start the installation | ter.          |
|                                                                                                    |                                                                                                    | Eolder:<br>C:\Program Files (x86)\ThaiReter\                                                     |                                                              | Browse                  |                                                                                                    |               |
| WARNING: This computer program is protected by copyright law<br>Unsubnoized duplication or distlibution of this program, or any po<br>or climinal penalties, and will be protecuted to the maximum exter<br>climinal penalties. | rand international treaties:<br>rition of it, may result in severe civil<br>nt possible under the law. | Install ThaiRefer for yourself, or for any<br>© Everyone<br>_ Just me                            | rone who uses this computer:                                 |                         |                                                                                                    |               |
| Cancel                                                                                                    | < Back Next >                                                                                          |                                                                                                  | Cancel < Bac                                                 | < Next >                | Cancel                                                                                                | < Back Next > |

| Name                         | ติดตั้ง Thairefer syn             |                      | Size  |
|------------------------------|-----------------------------------|----------------------|-------|
| 퉬 1. Create_DB               | 5/15/2018 11:07 AM                | / File folder        |       |
| 퉬 2. Install ThaiRefer Clier | nt 5/15/2018 11:15 AM             | A File folder        |       |
| 퉬 3. Install ThaiRefer Sync  | 5/15/2018 11:15 AM                | /I File folder       |       |
| 퉬 4. update ThaiRefer clie   | ent+sync v.2.0 5/15/2018 11:07 AM | /I File folder       |       |
| Passcode รพ.สตxlsx           | 4/30/2018 10:22 AM                | // แผ่นงาน Microsoft | 15 KB |

| ( | 🔯 setup.exe | 7/21/2014 8:54 PM | Application       | 460 KB    |
|---|-------------|-------------------|-------------------|-----------|
|   | 😽 Setup msi | 7/21/2014 8:55 PM | Windows Installer | 76,644 KB |

| 劇                                                                                                    | ThaiReferSync                                                                                                    | X                                        | 1岁 ThaiReferSync                                                                                                    | - 🗆 🗙                          | 步 ThaiReferSync                                                                                              | - • ×         |
|----------------------------------------------------------------------------------------------------|----------------------------------------------------------------------------------------------------|------------------------------------------|----------------------------------------------------------------------------------------------------|--------------------------------|----------------------------------------------------------------------------------------------------|---------------|
| Welcome to the Thai                                                                                               | ReferSync Setup Wizard                                                                                                    | 5                                        | Select Installation Folder                                                                                                    | 5                              | Confirm Installation                                                                                         | 5             |
| The installer will guide you through                                                                              | the steps required to install ThaiReferSync on yo                                                                                                    | ur computer.                             | The installer will install ThaiPeferSync to the following folder.<br>To install in this folder, click "Next", To install to a different folder, ent | er it below or click "Browse". | The installer is ready to install ThaiPlefeSync on your computer.<br>Click "Next" to start the installation. |               |
|                                                                                                    |                                                                                                    |                                          | Eolder:<br>C\Program Files (x86)\ThaRefer\                                                                                                    | Browse<br>Disk Cost            |                                                                                                    |               |
| WARNING: This computer program<br>Unauthorized duplication or distribut<br>or criminal penalties, and will be pro | is protected by copyright law and international to<br>from of this program, or any portion of it, may result<br>secuted to the maximum extent possible under th | eaties.<br>It in severe civil<br>le law. | Install ThaiReferSync for yoursell, or for anyone who uses this com<br>D Everyone<br>(C) Just me                                                    | puter:                         |                                                                                                    |               |
|                                                                                                    | Cancel < Back                                                                                                    | Next >                                   | Cancel                                                                                                    | Back Next >                    | Cancel                                                                                                    | < Back Next > |

## Update ThaiRefer client+sync v.2.0

|                               |                                     |                    |                    |             | 2.1               |       |
|-------------------------------|-------------------------------------|--------------------|--------------------|-------------|-------------------|-------|
| 퉬 1. Create_DI                | В                                   | 5/15               | /2018 11:07 /      | AM          | File folder       |       |
| 퉬 2. Install ThaiRefer Client |                                     | 5/15               | /2018 11:15 /      | AM          | File folder       |       |
| 퉬 3. Install Th               | 5/15                                | /2018 11:15 /      | AM                 | File folder |                   |       |
| 퉬 4. update Tl                | 5/15                                | /2018 11:07 /      | AM                 | File folder |                   |       |
| 📳 Passcode 🗤                  | ง.สตxlsx                            | 4/30               | /2018 10:22 /      | AM          | แผ่นงาน Microsoft | 15 KB |
|                               |                                     |                    |                    |             |                   |       |
| 📃 Desktop                     | 🌗 _tmp                              | 5/15/2018 11:07 AM | File folder        |             |                   |       |
| 🗼 Downloads                   | CFLite.resources                    | 5/15/2018 11:07 AM | File folder        |             |                   |       |
| 🔛 Recent places               | 퉬 de                                | 12/7/2016 11:00 AM | File folder        |             |                   |       |
|                               | 🍌 es                                | 12/7/2016 11:00 AM | File folder        |             |                   |       |
| 🜉 This PC                     | 퉬 fi                                | 12/7/2016 11:00 AM | File folder        |             |                   |       |
| 📜 Desktop                     | 퉬 fr                                | 12/7/2016 11:00 AM | File folder        |             |                   |       |
| Documents                     | 길 ja                                | 12/7/2016 11:00 AM | File folder        |             |                   |       |
| 🚺 Downloads                   | JavaScriptCore.resources            | 5/15/2018 11:07 AM | File folder        |             |                   |       |
| 🚺 Music                       | METHANE_Report                      | 5/15/2018 11:07 AM | File folder        |             |                   |       |
| i Pictures                    | 🍶 Reports                           | 5/15/2018 11:07 AM | File folder        |             |                   |       |
| 📕 Videos                      | Sounds                              | 5/15/2018 11:07 AM | File folder        |             |                   |       |
| 📥 Local Disk (C:)             | Jemp                                | 5/15/2018 11:07 AM | File folder        |             |                   |       |
| DATA (D:)                     | 🎍 Updator                           | 5/15/2018 11:07 AM | File folder        |             |                   |       |
| ORTER (E:)                    | Jpdator2                            | 5/15/2018 11:07 AM | File folder        |             |                   |       |
| 🔮 CD Drive (H:)               | 🕌 webcamlmage                       | 5/15/2018 11:07 AM | File folder        |             |                   |       |
| •                             | UebKit.resources                    | 5/15/2018 11:07 AM | File folder        |             | _                 |       |
| 📭 Network                     | July 2h-CN                          | 12/7/2016 11:00 AM | File folder        |             | _                 |       |
|                               | FirebirdSql.Data.FirebirdClient.dll | 12/18/2011 11:04   | Application extens | 679 KB      |                   |       |

Copy File ทั้งหมด ไปวางทับที่ C:\Program Files\Thairefer หรือ ถ้าเครื่อง 64 bit ไปวางทับที่ C:\Program Files (x86) \Thairefer

| Y at t       |   |                                                                                      |                                                | Collection 1 |
|--------------|---|--------------------------------------------------------------------------------------|------------------------------------------------|--------------|
| a cui        | 1 | Replace or Skip F                                                                    | iles 🗕 🗆 🗙                                     | .1 dii       |
| Clipboard    |   | Copying 563 items from 5. update ThaiRefer c<br>The destination has 187 files with t | lient+sync v.2.0 to ThaiRefer<br>he same names | t selection  |
| * 🕇 鷆 « Loi  |   |                                                                                      |                                                | :h Thai 🔎    |
| ites         |   | Replace the files in the destination                                                 | tion                                           | rpe          |
| ktop         |   | Skin these files                                                                     |                                                | e folder     |
| wnloads      |   | · Skip triese mes                                                                    | efolder                                        |              |
| ent places   |   | Let me decide for each file                                                          | efolder                                        |              |
|              |   |                                                                                      |                                                | e folder     |
| PC           |   |                                                                                      |                                                | le folder    |
| ktop         |   | Fewer details                                                                        |                                                | efolder      |
| cuments      |   | - 40                                                                                 |                                                | e folder     |
| wnloads      |   | JavaScriptCore.resources                                                             | 5/15/2018 11:07 AM                             | File folder  |
| sic          |   | METHANE_Report                                                                       | 5/15/2018 11:07 AM                             | File folder  |
| tures        |   | 🍌 Reports                                                                            | 5/15/2018 1:47 PM                              | File folder  |
| eos          |   | 퉬 Sounds                                                                             | 5/15/2018 1:47 PM                              | File folder  |
| al Disk (C:) |   | 🗼 temp                                                                               | 5/15/2018 11:07 AM                             | File folder  |

## ส่วนที่ 3 ตั้งค่าโปรแกรม

| REFER     |              |
|-----------|--------------|
| User ID:  |              |
| Password: |              |
|           | ⊘ ตกลง 🗱 ออก |
|           |              |

- เปิดโปรแกรม Thairefer
- กด Ctrl+Shift
- ตั้งค่า ฐานข้อมูล

| 3      | ตั้งค่าการเชื่อมต่อฐานข้อมูล ThaiRefer |                   |       |                             |      |  |
|--------|----------------------------------------|-------------------|-------|-----------------------------|------|--|
| ตั้งค่ | าการเชื่อมต่อฐาน                       | เข้อมูล ThaiRefer |       |                             |      |  |
|        | DB Type:                               | My Sql            | ~     | ตั้งค่า เครื่อ <sub>`</sub> | งแม่ |  |
|        | Server Name:                           | localhost         |       |                             |      |  |
| D      | atabase Name:                          | refer             |       |                             |      |  |
|        | User ID:                               | sa                |       |                             |      |  |
|        | Password:                              | ~~                |       |                             |      |  |
|        |                                        | ทดสอบการเชื่อม    | nia 🛛 |                             |      |  |

| 3     | ตั้งค่าการเชื่อมต่อฐานข้อมูล ThaiRefer 🛛 🗙 |                   |      |                 |    |  |  |
|-------|--------------------------------------------|-------------------|------|-----------------|----|--|--|
| ตั้งด | จ่าการเชื่อมต่อฐาน                         | เข้อมูล ThaiRefer | പ് പ |                 |    |  |  |
|       | DB Type:                                   | My Sql            | ~    | ตงคา เครองลู    | ึก |  |  |
|       | Server Name:                               | bancha_server     |      | ใส่ชื่อเครื่องแ | ม่ |  |  |
| 0     | )atabase Name:                             | refer             |      |                 |    |  |  |
|       | User ID:                                   | sa                |      |                 |    |  |  |
|       | Password:                                  | ~~                |      |                 |    |  |  |
|       |                                            | ทดสอบการเชื่อม    | ต่อ  |                 |    |  |  |

| THAI<br>REFER<br>User ID: r<br>Password: *                                                                             | inat                                                                                                    | login<br>User ID<br>password                                | :r<br>1:r                                                        |  |
|----------------------------------------------------------------------------------------------------|----------------------------------------------------------------------------------------------------|-------------------------------------------------------------|------------------------------------------------------------------|--|
| Internet เกิดสารานร์การอาการสารานร์การอาการสารานร์การอาการสารานร์การอาการสารานร์การอาการอาการอาการอาการอาการอาการอาการ | Download FB ThaiRe<br>ธิงค่าการเชื่อมต่อฐานข้อมูล<br>HIS Type: HOSxP<br>DB Type: My Sql<br>Server Name: 192, 168 | fer TV Monitor<br>Asstaus[semenana (HIS)<br>PCU ~<br>3.1.14 | ที่ใด ไม่ได้ fix ip<br>Server name<br>แนะนำ ให้ใส่ชื่อเครื่องแม่ |  |
| ตั้งค่าตารางแพทย์เฉพาะหาง<br>ตั้งค่าตารางเวรแพทย์เฉพาะหาง                                                              | Database Name: hosxp_<br>User ID: sa<br>Password: ~~<br>ความธาว HN: 7<br>ดังค่าการเชื่อมต่อ ThaRefe              | วณ<br>]<br>มดสอบการเข้อมต่อ<br>ชา Service                   | ที่ใด fix ip<br>Server name<br>ใส่ชื่อ หรือ ip ก็ได้             |  |
|                                                                                                    | ThaRefer Service Zone:                                                                                           | เขตบริการสุขภาพที่ 4 (Node.js)                              | 🗸 🔝 มันทึก                                                       |  |

## \*\* ความยาว HN ให้ตั้งตามจำนวนหลักHN ของแต่ละสถานบริการ ว่ามีกี่หลัก

| di Menu 4                    |                             |                       |                     |                  |    |
|------------------------------|-----------------------------|-----------------------|---------------------|------------------|----|
| Menu: ตั้งค่า                |                             |                       |                     |                  |    |
| ดั้งค่าการเชื่อมต่อฐานข้อมูล | ตั้งค่าจตบริการและรหัสสถานพ | กามาอ                 |                     |                  |    |
| ดังคาขอมูลพื้นฐานไปรแกรม     |                             |                       |                     |                  |    |
| ตั้งค่าข้อมูลพื้นฐานรพ.      | ຈຸດນຈັກາຈະ                  | OPD 🖂                 |                     |                  |    |
| ตั้งค่าผู้ใช่งาน             | รทัสสถานหยาบาลค้นทาง:       | 01393                 | 🔤 องครักษ์ บ้านหงษ์ | หม่ที่ 05. สอ.   |    |
| ตั้งค่าตารางแพทย์เฉพาะทาง    |                             | 10000                 | de s                |                  |    |
| ตั้งค่าตารางเวรแพทย์เฉพาะทาง | รหสสยานพยาบาลปลายทาง:       | 10785                 |                     |                  |    |
|                              |                             |                       |                     |                  |    |
|                              | ตั้งค่า URL Webboard และ TV | Monitor               |                     |                  |    |
|                              | URL - EKG 12 Leads:         | http://refer.lph.go.t | h/consult/EKG.aspx  | Reset to Default | í. |
|                              | URL - Lab Result:           | http://refer.lph.go.t | h/lab/              | Reset to Default |    |
|                              |                             |                       |                     |                  |    |

| ง Menu V<br>1enu: ดังค่า                          | ⇒ ข้อมุลพื้นฐาน<br>ท้องตรวจ<br>พอมุ้ย้วย | บันทึกร | บันทึกรหัสห้องตรวจ                                      |        |  |  |  |  |
|---------------------------------------------------|------------------------------------------|---------|---------------------------------------------------------|--------|--|--|--|--|
| ลงคาการเชอมตอฐานขอมูล<br>ถึงว่าเว้าเรา ถึงการเรือ | - สุทธการรกษา                            | a lanta |                                                         | 1      |  |  |  |  |
| งงคาออมิขมภอิเภรกระหบรท                           | - LINE                                   | รหส     | 119824800                                               | #HRMU  |  |  |  |  |
| รงคายอยู่สการฐานรถ.<br>รั้งค่ายให้สาย             | - กลุ่มแนวทางการส่งต่อ                   | 000     | ไม่หราบผ่าย                                             |        |  |  |  |  |
| ถึงค่าตารางแพทย์เฉพาะทาง                          |                                          | 003     | 156100                                                  |        |  |  |  |  |
| ถึงค่าตารางเวรแพทย์เฉพาะทาง                       | ช์เฉพาะทาง                               | 024     | 1660952<br>Server                                       |        |  |  |  |  |
|                                                   |                                          | 025     | 19930                                                   |        |  |  |  |  |
|                                                   |                                          | 047     | 101020                                                  |        |  |  |  |  |
|                                                   |                                          | 035     | Wills Groups Dann (TD)                                  |        |  |  |  |  |
|                                                   |                                          | 011     | was emergency Room (ER)                                 | 6      |  |  |  |  |
|                                                   |                                          | 007     | MB0 LAD                                                 |        |  |  |  |  |
|                                                   |                                          | 017     | N009808                                                 |        |  |  |  |  |
|                                                   |                                          | 022     | พองงานสุขตกษาบระชาสมพระอ                                |        |  |  |  |  |
|                                                   |                                          | 015     |                                                         |        |  |  |  |  |
|                                                   |                                          | 016     | พองจายเงาเตมวยาเอก                                      |        |  |  |  |  |
|                                                   |                                          | 030     | พ่องจายยา                                               |        |  |  |  |  |
|                                                   |                                          |         | cord 1 of 50 → ₩ ₩<br>การ 🔣 Refresh Data 💽 ปาเข้าข้อมูส | a vuin |  |  |  |  |

| Judi Menu A                  | เพิ่มผู้ใช้งานใหม่ เปลี่ยนแปลง | รหัสผาน อนผู้ใช้งาน                       |                          |
|------------------------------|--------------------------------|-------------------------------------------|--------------------------|
| Menu: ตั้งค่า                |                                |                                           |                          |
| ตั้งค่าการเชื่อมต่อฐานข้อมูล | User ID:                       | kongkrit                                  |                          |
| ดั้งค่าข้อมูลพื้นฐานโปรแกรม  |                                |                                           |                          |
| ดังค่าข้อมูลพื้นฐานรพ.       | User Name:                     | kongkrit                                  |                          |
| ส่งตายุไข่งาน                | Password:                      | NO DE DE DE DE DE DE DE DE DE DE DE DE DE |                          |
| ตั้งค่าตารางแพทย์เฉพาะทาง    | Confirm Password:              | NNNN                                      |                          |
| ตั้งค่าตารางเวรนพทย์เฉพาะทาง | User Type:                     | user                                      |                          |
|                              | เลือก User<br>นะครับ           | 📄 มันทึก 🖨 มิลหน่าวอ                      | ป้นทึกข้อมูลเรียบร้อย!!! |
|                              |                                |                                           | ОК                       |

| Prograce:         | ThaiRefer Sync v               |             |            |                   | 15 Supe | Build.20 | 0760   | A Sunch        | ronize Cloud Jenuer | Co Setting - @ Banyos |
|-------------------|--------------------------------|-------------|------------|-------------------|---------|----------|--------|----------------|---------------------|-----------------------|
| Refer Monitor     |                                |             | status. In | กระจะครอยู่การม . | 13 ALI  |          |        | sy synch       | ionize cloud reiver |                       |
| Drag a column hea | ider here to group by<br>ใบรับ | that column |            |                   | ใบส่ง   |          |        |                | ญ้ป่วย              |                       |
|                   | Sud                            | 1287        | ประเภท     | เลขที่ส่ง         | วันที   | ¥        | เวลา 🔻 | เลขบัครประชาชน | ชื่อผู้ป่วย         | สถาน                  |

|                             | 1                | Setting                           | ×                                             |  |
|-----------------------------|------------------|-----------------------------------|-----------------------------------------------|--|
| ดั้งค่าการเชื่อมต่อ ThaiRef | er ตั้งค่าการเร่ | อื่อมต่อ HIS   ThaiRefer Customiz | re i                                          |  |
| ตั้งค่าการเชื่อมต่อฐานข้อมู | a ReferDB        |                                   |                                               |  |
|                             | Active           |                                   |                                               |  |
| DB Type:                    | My Sql           | ~                                 |                                               |  |
| Server Name:                | banchaNB         |                                   |                                               |  |
| Database Name:              | referdb          |                                   | Service Zone<br>ถ้าไม่ขึ้น<br>1.เซ็ด Internet |  |
| User ID:                    | sa               |                                   |                                               |  |
| Password:                   | **               |                                   |                                               |  |
| ThaRefer Service Zone:      | เขตบริการสุขภา   | าพที่ 4 (Node.js) 🛛 🛛 🔀           | 1.111M Internet                               |  |
| รทัสสถานหยาบาล:             | 01393            | องครักษ์ บ้านทงษ์ หมู่ที่ 05,     | ถ้าไม่มาอีก                                   |  |
| Passcode:                   | 98414            | Passcode #pp:19 ?                 | 2.ไปตั้งค่าในฐานข้อมูล ตารา                   |  |
|                             | <b>S</b> 11      | ดสอบการเชื่อมต่อ                  | sysconfig                                     |  |

| ังค่า ตารา | พ sysconfig ดัง <sub>วิ</sub> ป |                                                                                                    |
|------------|---------------------------------|----------------------------------------------------------------------------------------------------|
| 103        | service_address                 | http://164.115.43.33/jsrefer/service1.svc                                                                                                    |
| 103        | service_zone                    | เขตบริการสุขภาพที่ 4 (Node.js)                                                                                                    |
| 104        | serverpath                      | A DESCRIPTION OF A DESCRIPTION OF A DESC |
| 103        | nodejs_zone                     | เขตบริการสุขภาพที่ 4 (Node.js)                                                                                                    |
| 102        | nodeis address                  | http://164.115.43.33:8080/tr api                                                                                                    |

| ** Thairefer Syn | ต้องเปิดไว้ตลอด ถึงจะรับส่งได้ |
|------------------|--------------------------------|
|------------------|--------------------------------|

\_\_\_\_\_